### Krótki Instruktaż:

## SYSTEM ZAMAWIANIA POSIŁKÓW "ZAMOWPOSILEK.PL".

## Rejestracja na stronie internetowej: <u>www.zamowposilek.pl</u>

Kilka kroków jak się zarejestrować: 1) Zarejestruj się (krok 1 z 2)

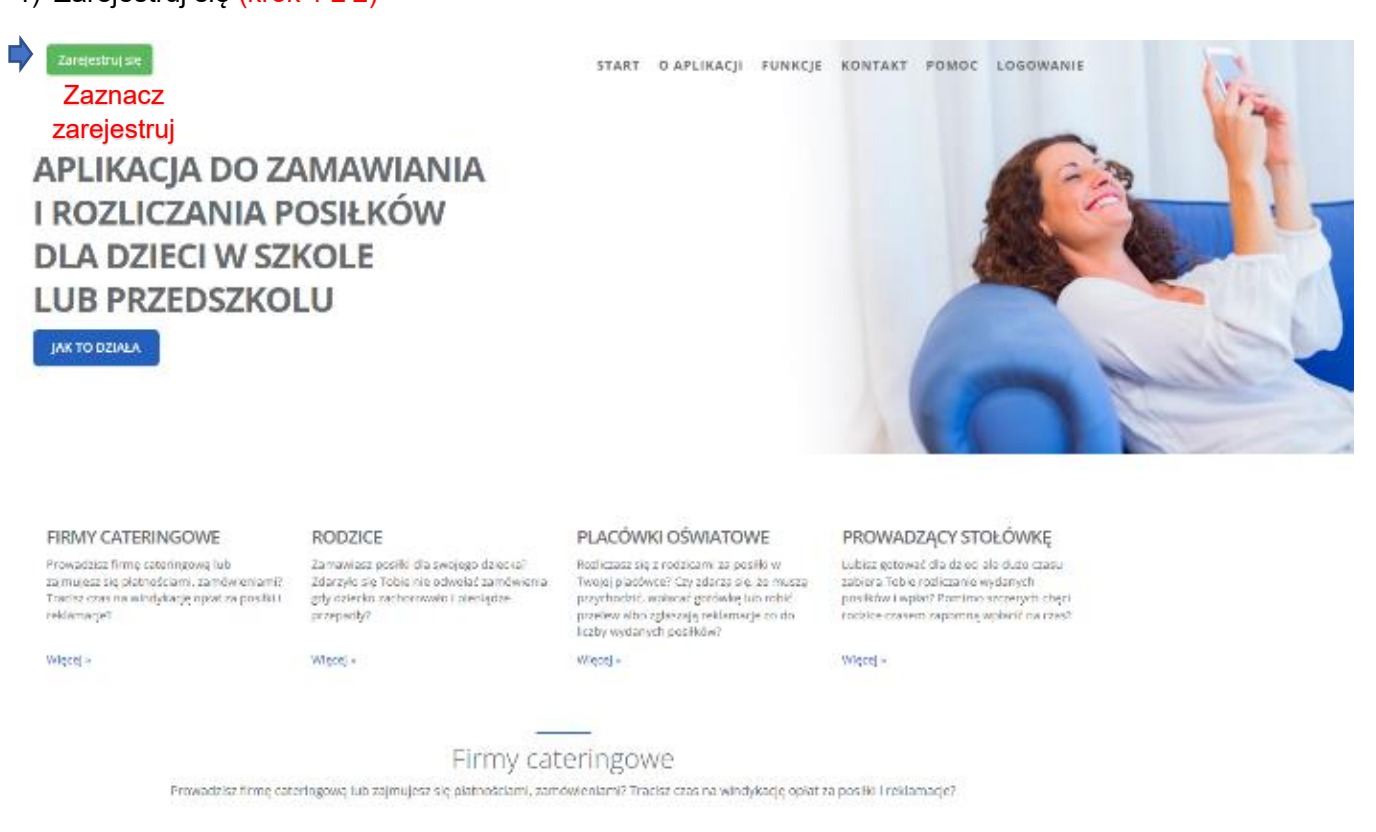

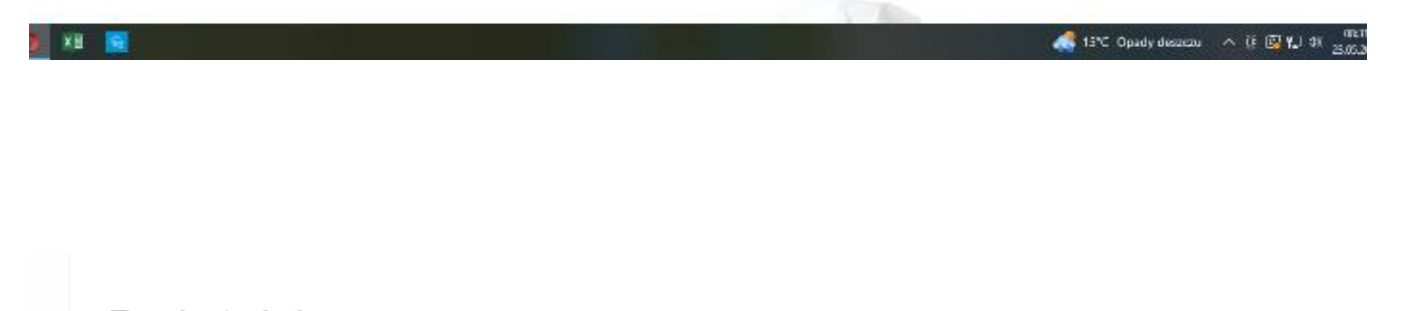

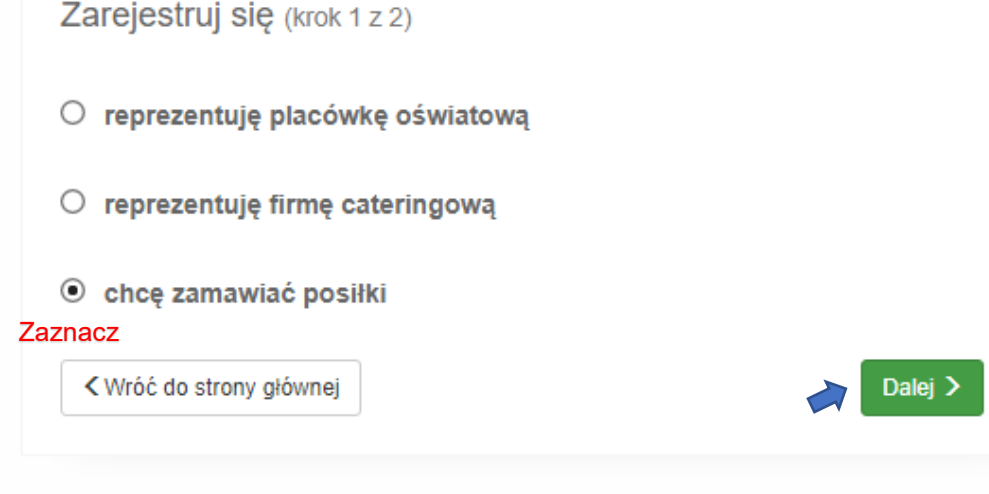

| Zachodniopomorskie  Uzupełnij zgodnie z Miasto Wzorem Szczecin  Miejsce dostaw posiłków Szkoła Podstawowa Nr 55, ul. Orawska 1, 70-131 Szczecin | Vojewództwo                                                  |                                                    |
|----------------------------------------------------------------------------------------------------|--------------------------------------------------------------|----------------------------------------------------|
| Uzupełnij zgodnie z<br>Miasto wzorem<br>Szczecin •<br>Miejsce dostaw posiłków<br>Szkoła Podstawowa Nr 55, ul. Orawska 1, 70-131 Szczecin •      | Zachodniopomorski                                            | 9                                                  |
| Niasto wzorem<br>Szczecin •<br>Niejsce dostaw posiłków<br>Szkoła Podstawowa Nr 55, ul. Orawska 1, 70-131 Szczecin •                             |                                                              | Uzupełnij zgodnie z                                |
| Szczecin  Miejsce dostaw posiłków     Szkoła Podstawowa Nr 55, ul. Orawska 1, 70-131 Szczecin                                                   | Viasto                                                       | wzorem                                             |
| /liejsce dostaw posiłków<br>Szkoła Podstawowa Nr 55, ul. Orawska 1, 70-131 Szczecin →                                                           |                                                              |                                                    |
|                                                                                                    | Szczecin                                                     | ~                                                  |
|                                                                                                    | Szczecin<br><b>/liejsce dostaw posi</b><br>Szkoła Podstawowa | ▪<br>łków<br>Nr 55, ul. Orawska 1, 70-131 Szczecin |
| Courát de la courseie                                                                                                    | Szczecin<br>Miejsce dostaw posi<br>Szkoła Podstawowa         | ⊀ków<br>Nr 55, ul. Orawska 1, 70-131 Szczecin ↓    |

| Jostawca: SZKOła Podstawov                                                                                                    | wa Nr 55 w Szczecinie (                                                                                                    | Błękitna)                                                                                                    |                                                                       | Wpisz własne<br>dane |
|----------------------------------------------------------------------------------------------------|----------------------------------------------------------------------------------------------------|----------------------------------------------------------------------------------------------------|-----------------------------------------------------------------------|----------------------|
| Rejes                                                                                                    | stracja (* - pola wymaga                                                                                                    | ine)                                                                                                    |                                                                       |                      |
| jan.nowak@wp.pl                                                                                                    |                                                                                                    |                                                                                                    |                                                                       |                      |
| jan.nowak@wp.pl                                                                                                    | s e-mail to twój <b>login</b> do                                                                                                    | logowania                                                                                                    |                                                                       |                      |
| •••••                                                                                                    |                                                                                                    |                                                                                                    |                                                                       |                      |
| Ustal hasło, kt                                                                                                    | óre będzie służyć do logo                                                                                                    | owania (zapam                                                                                                    | iętaj)                                                                |                      |
| Jan Imię i Nazwisko                                                                                                    | Rodzica/ Opiekuna - UŻ                                                                                                    | YTKOWNIK                                                                                                    |                                                                       |                      |
| Nowak                                                                                                    |                                                                                                    |                                                                                                    |                                                                       |                      |
| 123456789 Nr tel. aktyr                                                                                                    | wny                                                                                                    |                                                                                                    | Nie wpisuiem                                                          | v danvch             |
| Ulica                                                                                                    | Kod pocztowy                                                                                                    | Miasto                                                                                                    | adresowych<br>urodzenia c                                             | oraz dat<br>dziecka  |
| 12312312312312312312312312312                                                                                                    | Nr konta b                                                                                                    | ankowego do                                                                                                    | zwrotów-                                                              |                      |
| Nie mam konta bankowego                                                                                                    |                                                                                                    | aktualne !                                                                                                    |                                                                       |                      |
|                                                                                                    |                                                                                                    |                                                                                                    |                                                                       |                      |
| Wyślij kod sms                                                                                                    | 123-123                                                                                                    |                                                                                                    |                                                                       |                      |
| Wyślij kod sms<br>Wyślij kod weryfikacyjny<br>na podany nr telefonu                                                                                                    | 123-123<br>Wpisz kod sms ważny przez 1<br>"zard                                                                                                    | 0 minut a następn<br>ejestruj".                                                                                                    | ie kliknij poniżej                                                    |                      |
| Wyślij kod sms         Wyślij kod weryfikacyjny na podany nr telefonu         Wyrażam zgodę na rozpoczęcie zamowposilek.pl przed upływem przyjmuję do wiadomości, że od Dostawcę terminie, nie mogę od zamówionego posiłku.                                                                                   | 123-123<br>Wpisz kod sms ważny przez 1<br>"zard<br>świadczenia usługi zamawian<br>14-dniowego terminu na odst<br>tego momentu po złożeniu za<br>Istąpić od umowy zawartej z D                                                              | 0 minut a następn<br>ejestruj".<br>ia posiłków poprze<br>ąpienie od umowy<br>mówienia w wyzna<br>ostawcą na dostav                     | ie kliknij ponižej<br>iz portal<br>i tym samym<br>iczonym przez<br>vę |                      |
| Wyślij kod sms         Wyślij kod weryfikacyjny na podany nr telefonu         Wyrażam zgodę na rozpoczęcie zamowposilek.pl przed upływem przyjmuję do wiadomości, że od Dostawcę terminie, nie mogę od zamówionego posiłku.         Akceptuje Regulamin i Politykę F                                          | 123-123<br>Wpisz kod sms ważny przez 1<br>"zard<br>świadczenia usługi zamawian<br>14-dniowego terminu na odst<br>tego momentu po złożeniu za<br>Istąpić od umowy zawartej z D<br>Prywatności korzystania z porta                           | 0 minut a następn<br>ejestruj".<br>a posiłków poprze<br>ąpienie od umowy<br>mówienia w wyzna<br>ostawcą na dostav<br>alu zamowposilek. | ie kliknij ponižej<br>iz portal<br>i tym samym<br>iczonym przez<br>vę |                      |
| Wyślij kod sms         Wyślij kod weryfikacyjny na podany nr telefonu         Wyrażam zgodę na rozpoczęcie zamowposilek.pl przed upływem przyjmuję do wiadomości, że od Dostawcę terminie, nie mogę od zamówionego posiłku.         Akceptuje Regulamin i Politykę F         Akceptuje Regulamin i Politykę F | 123-123<br>Wpisz kod sms ważny przez 1<br>"zard<br>świadczenia usługi zamawian<br>n 14-dniowego terminu na odst<br>tego momentu po złożeniu za<br>Istąpić od umowy zawartej z D<br>Prywatności korzystania z porta<br>Prywatności Dostawcy | 0 minut a następn<br>ejestruj".<br>a posiłków poprze<br>ąpienie od umowy<br>mówienia w wyzna<br>ostawcą na dostaw<br>alu zamowposilek. | ie kliknij ponižej<br>iz portal<br>i tym samym<br>iczonym przez<br>vę |                      |

2) (krok 2 z 2) Podaj dane dziecka, które będzie odbierać zamówione posiłki.

| * Imię                                                  |                   |
|---------------------------------------------------------|-------------------|
| Marysia                                                 |                   |
| * Nazwisko                                              | Uzupełniamy tylko |
| Nowak                                                   | Imie. Nazwisko.   |
| * Miejsce dostawy                                       | miejsce dostawy i |
| Szkoła Podstawowa Nr 55, ul. Orawska 1, 70-131 Szczecin | klasę dziecka     |
| * Klasa / grupa                                         | Wg. wzoru         |
| 3b 💌                                                    |                   |

W przypadku więcej niż jedno dziecko należy kliknąć dalej i podać dane kolejnego dziecka, które będzie korzystało z obiadów.

Dziękujemy za pomyślną rejestrację.

Kolejný krok Udać się do Intendenta po odbiór breloczka.

### Kilka kroków jak płacić i zamawiać posiłki:

| $\Diamond$   | O Karta została przełączona w tryb czu | uwania, aby oszczędzać pamięć.         |                                       |                                      |                                             |    | Wyłącz tryb czuwania karty | Nie pokazuj ponownie | ) × |
|--------------|----------------------------------------|----------------------------------------|---------------------------------------|--------------------------------------|---------------------------------------------|----|----------------------------|----------------------|-----|
| -            | 🏋 Zamów posiłek 🛛 🗸                    |                                        |                                       |                                      |                                             |    |                            |                      |     |
| ٢            | 🛗 Zamówienie okresowe                  | KROK 2 - wybierz ródzaj zestawu:       |                                       |                                      |                                             |    |                            |                      |     |
| L            |                                        | Zamawiany zestaw:                      |                                       |                                      |                                             |    |                            |                      |     |
| -            | 🚍 Rozliczenia (0,00 zł)                | × zestaw uczeń (zupa + II danie + ko   | mpot)                                 |                                      |                                             |    |                            | X *                  |     |
|              | 🍸 Zamówienia                           | W powyższym zestawie znajduje si       | ię: zupa, II danie, kompot            |                                      |                                             |    |                            |                      |     |
| 0            | 1 Jadłospisy                           |                                        |                                       |                                      |                                             |    |                            |                      |     |
| 0            | i Aktualności (12)                     | KROK 3 - wybierz okres na jaki za      | imawiasz:                             |                                      |                                             |    |                            |                      |     |
| 0            | 🏟 Ustawienia                           | od 1 czerwca do 2                      | 22 czerwca 84.00 zł                   |                                      |                                             |    |                            |                      |     |
| _            | A                                      | Na które dni tygodnia w wybrany        | rm wyżej okresie:                     |                                      |                                             |    |                            |                      |     |
| -            | A source                               | (aplikacja automatycznie pomija dni, v | w których zostały wcześniej złożone z | amówienia oraz dni kiedy posiłki nie | są dostarczane)                             |    |                            |                      |     |
| $\heartsuit$ | 🕩 Wyloguj                              |                                        |                                       |                                      |                                             |    |                            |                      |     |
| 0            |                                        |                                        |                                       |                                      |                                             |    |                            |                      |     |
| ⇒_           |                                        | KROK 4 - sprawdź podsumowanie          | e zamówienia i potwierdź klikają      | ąc "Zamawiam i płacę" (możesz        | potem sprawdzić status w "moje zamówienia") | 1: |                            |                      |     |
| -            |                                        |                                        |                                       |                                      |                                             |    |                            |                      |     |
| Ç            |                                        | Zamówienie dla:                        | Krutin-Abashev Daniil                 | Marvsia Nował                        | (                                           |    |                            |                      |     |
|              |                                        | Wybrane menu:                          | Mena poustanone                       | ·····,                               |                                             |    |                            |                      |     |
|              |                                        | Wybrany zestaw:                        | zestaw uczeń (zupa + II danie + I     | kompot)                              |                                             |    |                            |                      |     |
|              |                                        | Wybrane posiłki:                       | zupa, II danie, kompot                |                                      |                                             |    |                            |                      |     |
|              |                                        | Na okres:                              | od 01-06-2023 do 22-06-2023           |                                      |                                             |    |                            |                      |     |
|              |                                        | Liczba zestawów:                       | 14                                    |                                      |                                             |    |                            |                      |     |
|              |                                        | Wartość zamówienia:                    | 84.00 zł                              |                                      | Zamawiam i płacę                            |    |                            |                      |     |
|              |                                        |                                        |                                       | ,                                    |                                             |    |                            |                      |     |
|              |                                        |                                        |                                       |                                      |                                             |    |                            |                      |     |
|              |                                        | Potwierdzone zamówienia                |                                       |                                      |                                             |    |                            |                      |     |
|              | H 💽 📕 🗊 🕿                              | 💌 🚺 🕺 🖻 📉                              |                                       |                                      |                                             |    | 👫 18°C Deszcz \land 🧕      | 10:16<br>23.05.2023  | 1   |

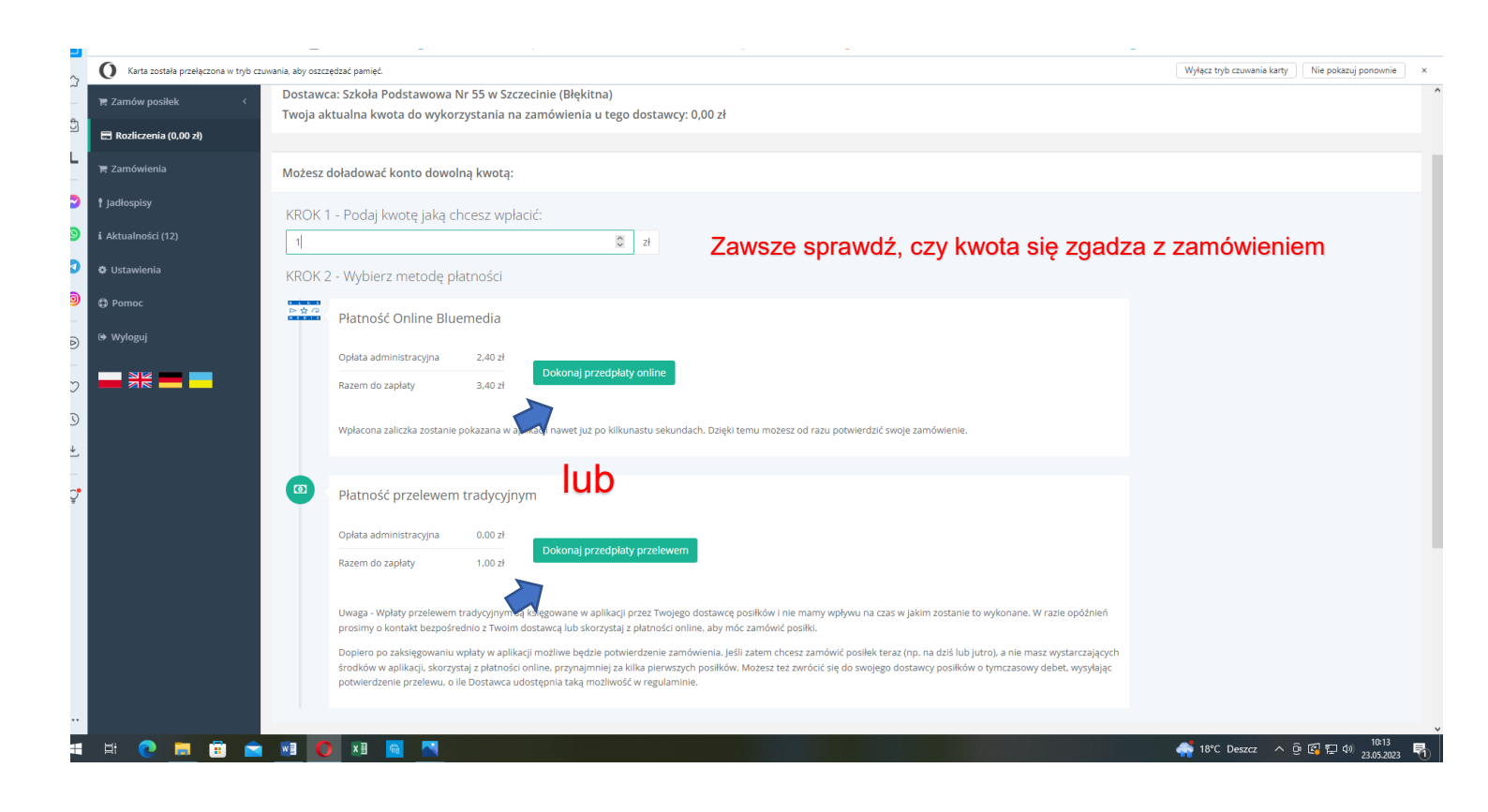

| $\hat{\Omega}$ | O Karta została przełączona w tryb cz | uwania, aby oszczędzać pamięć.<br>Wyłącz tryb czuwania kar                                                                                                    | ty Nie pokazuj ponownie | ×  |
|----------------|---------------------------------------|----------------------------------------------------------------------------------------------------|-------------------------|----|
| -              | 🏲 Zamów posiłek 🛛 <                   | Przelew tradycyjny                                                                                                    | 🕈 Powró                 | ót |
| ٢              | 🚍 Rozliczenia (0,00 zł)               |                                                                                                    |                         |    |
| L              | 🏽 Zamówienia                          | Przelew tradycyjny                                                                                                    |                         |    |
|                | † Jadłospisy                          | Nazwa odbiorcy                                                                                                    |                         |    |
| 0              | i Aktualności (12)                    | SZKOŁA PODSTAWOWA NR 55                                                                                                    |                         |    |
| 0              | 🏟 Ustawienia                          | Numer rachunku odbiorcy                                                                                                    |                         |    |
| 0              | D Pomoc                               | 43 1020 4795 0000 9902 0421 5000                                                                                                    |                         |    |
| _              | <b>G</b> Tomot                        | Kwota przedpiaty zaliczki                                                                                                    |                         |    |
| Ø              | 🕞 Wyloguj                             | 1.00                                                                                                    |                         |    |
| -              |                                       | Nazwa zleceniodawcy                                                                                                    |                         |    |
| $\heartsuit$   |                                       | ABASHEVA TETIANA                                                                                                    |                         |    |
| ()             |                                       |                                                                                                    |                         |    |
| Т              |                                       | 4796108 ABASHEVA TETIANA WPŁATA ZA POSIŁKI                                                                                                    |                         |    |
| Ľ              |                                       | 123123 Jan Nowak wpłata za posiłki                                                                                                    |                         |    |
| C.             |                                       | PROSIMY NIE ZMIENIAĆ TREŚCI W POLU 'TYTUŁEM' ORAZ 'NUMERU RACHUNKU ODBIORCY'. KAŻDA ZMIANA MOŻE SPOWODOWAĆ OPÓŹNIENIE W ZAKSIĘGOWANIU WPŁATY I BRAK MOŻLIWOŚCI SKŁADANIA ZAM | NÓWIEŃ                  |    |
| Ŧ              |                                       |                                                                                                    |                         | 11 |
|                |                                       |                                                                                                    | POBIERZ DRUK            |    |

System działa na zasadzie przedpłat, to znaczy, aby móc zamówić obiad należy najpierw dokonać wpłaty, a po jej zaksięgowaniu w aplikacji złożyć zamówienie (wybrać obiady na cały miesiąc). Sama wpłata nie oznacza zamówienia.

# W aplikacji funkcjonuje ZAMAWIANIE MIESIĘCZNE DO 4 DNI ROBOCZYCH PRZED KOŃCEM MIESIĄCA- NA KOLEJNY MIESIĄC Z GÓRY.

Zamówienie i anulowanie obiadów jest możliwe do godz. 9:00 w dniu poprzedzającym wydanie posiłku. Wyjątkiem jest poniedziałek - anulowanie zamówionego posiłku jest możliwe do godz. 9:00 w piątek.

Po zarejestrowaniu mogą Państwo korzystać z **aplikacji mobilnej na telefon**, jednak zachęcam pozostać przy wersji komputerowej.

Apka na telefon:

- w telefonie z systemem Android (Samsung, LG, HTC, Huawei i inne) należy wejść w "Sklep Play" (Google Play), w telefonie firmy iPhone należy wejść w sklep "App Store".

następnie wyszukać "zamowposilek.pl" z ikonką

kliknąć "zainstaluj" i "otwórz"

- pozostaje już tylko zalogowanie się – login to podany przy rejestracji email, a hasło jest to samo jakie nadano przy pierwszym logowaniu

W przypadku problemów z rejestracją lub samą aplikacją prosimy o kontakt z Biurem Obsługi Klienta przez naszą stronę www.zamowposilek.pl lub po udanym zalogowaniu przez zakładkę "Pomoc > Wyślij wiadomość". W "Pomocy" znajdą Państwo również aktualną instrukcję obsługi aplikacji.